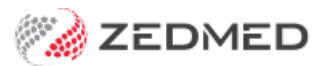

# Write a prescription

Version: 1.06 | Last Modified on 08/08/2025 1:15 pm AEST

This guide explains how to use Zedmed to write a prescription and includes electronic prescribing (escripts), controlled medicines and authority approvals.

### Considerations

### **Prescribing Requirements:**

- The patient requires a validated IHI in their patient record.
- The practitioner requires an HPI-I.
- The practitioner must have registered with eRx (erx.com.au) and have a unique eRx entity for each branch they work in.
- Enable Electronic Prescribing in Clinical > My Options > Drug Options.

**Electronic prescribing** - When a prescription is created, you can use **ePrescribing** to send a QR code for the prescription to the patient's mobile phone or email or to print the QR code. For the requirements and information, see **ePrescribing with eRx**.

**My Health Record (MHR)** - If a patient is registered for MHR, Zedmed's default settings will upload all prescriptions to MHR when you select Prescribe or Prescribe electronically. When the records have been uploaded, they will appear in the Summary Views tab and can also be viewed by opening My Health Record. To view the configurations available, see Setup My Health Record.

**Controlled medicines** - Zedmed provides an alert when a high-risk medicine is prescribed so the clinician can check the patient's prescription history. This solution uses the National Data Exchange (NDE) to provide Real-Time Prescription Monitoring (RTPM) via SafeScript in Victoria and NSW, QScript in Queensland and ScriptCheck in SA and WA.

Authority PBS prescriptions - Zedmed has a dedicated screen with the number to call for prescriptions that require Authority approval to be covered by PBS. The screen is also used for an Authority-required (STREAMLINED) prescription that does not require prior approval but does require the recording of a streamlined authority code.

### Create a prescription

To create a printed or electronic prescription:

1. Start an encounter with the patient.

For a detailed explanation of how to do this, see the Start an Encounter article.

When the encounter starts, the Current Encounter pane will open and display the clinical modules.

2. Select **Drugs** from the **Current Encounter** menu.

The first time a prescription is created for the patient, you will be prompted to record known allergies.

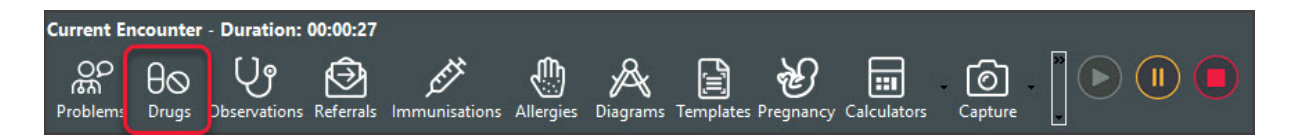

This will open the patient's Prescriptions screen with the current MIMS database of medications.

If MIMS needs updating, a yellow notification banner will appear on the top. To learn more, see the Update MIMS article.

| 2                                                                    |                                      | Pres                                            | criptions for                        | r Jones, Marri                                    | anna-Lou                                         | ise - MIMS da                                                                                                    | atabase issu                                                                                        | e September                                                                                    | 2021                             |                                                                                                    | _ 0                                                                                                    | x                                       |
|----------------------------------------------------------------------|--------------------------------------|-------------------------------------------------|--------------------------------------|---------------------------------------------------|--------------------------------------------------|----------------------------------------------------------------------------------------------------|----------------------------------------------------------------------------------------------------|------------------------------------------------------------------------------------------------|----------------------------------|----------------------------------------------------------------------------------------------------|----------------------------------------------------------------------------------------------------|-----------------------------------------|
| Patient Allergies                                                    | No Known All                         | lergies (recorded                               | 1 29 Jun 2021                        | )                                                 |                                                  |                                                                                                    |                                                                                                    |                                                                                                |                                  |                                                                                                    |                                                                                                    | *                                       |
| Existing D                                                           | rugs                                 | Prescribe I                                     | New Drug                             |                                                   |                                                  |                                                                                                    |                                                                                                    |                                                                                                |                                  |                                                                                                    |                                                                                                    |                                         |
| <ul> <li>MIMS Search</li> <li>Favourites List</li> </ul>             | Search For:                          | osamax<br>Starts With 🔿 O                       | Contains Text                        |                                                   | <ul> <li>✓ Include</li> <li>✓ Include</li> </ul> | Section 100<br>Non-Prescription                                                                                                    | M<br>M Therape                                                                                      | Eind<br>eutic Classes                                                                          | Drug Name:                       | One-Off Drug                                                                                                    | New Recipe [                                                                                                    | Drug                                    |
| Drug Description                                                     | ax Plus 70 mg/70                     | ) mcg Tablets (70 m                             | g/70 mcg) [4]                        |                                                   |                                                  | PBS<br>Authorit                                                                                                    | y (Streamlined)                                                                                     | Fosamax P<br>[4]<br>MIMS Dosage                                                                | lus 70 mg/:                      | 140 mcg Tablets (:                                                                                                    | '0 mg/140 r                                                                                                    | mcg)                                    |
| Fosam                                                                | ax Plus 70 mg/14<br>ax Plus 70 mg/14 | i0 mcg Tablets (70<br>i0 mcg Tablets (70<br>III | mg/140 mcg) [4]<br>mg/140 mcg) [4]   |                                                   | •                                                | PREGNANCY V<br>mcg Tablets<br>B3: Drugs whici<br>number of<br>pregnant wom<br>without an<br>increase in the<br>direct or<br>indirect harmfi | Warning<br>VARNING for Fo<br>h have been tal<br>en and women<br>frequency of m<br>ul effects on the | osamax Plus 70 r<br>ken by only a lin<br>of childbearing<br>nalformation or<br>e human fetus h | ng/140<br>nited<br>age,<br>other | y, suck tab. Admin p<br>ood, beverage or n<br>oan upright for gree<br>hain upright for gree<br>so f greater than o<br>so f greater than o<br>end osteoporosis Clin<br>h long-term (at leas<br>end ay predinisolon<br>) * Patient must han<br>Sor lear ANY * P | reater than o<br>edication with<br>ther than or<br>f confirmed<br>: equal to 2<br>cal criteria: "<br>t 3 months),<br>e or equivalen<br>re a Bone Min<br>biot must po | r < 2 < 2 < 2 < 2 < 2 < 2 < 2 < 2 < 2 < |
| Same Class<br>Today's Scripts<br>Drug Description<br>Paracetamol 500 | Ing Coated Table                     | ∀     ∀     ∀     ∀     ∀                       | IIMS P.I.<br>pts Problem<br>Undefine | MIMS C.M.I.<br>Di<br>d Problem TA<br>d Problem TA | osa<br>IKE<br>IKE                                | observed. Stud<br>increased occu<br>of<br>which is consid                                                                                   | ies in animals h<br>irrence of fetal i<br>dered uncertain                                           | nave shown evid<br>damage, the sig<br>n in humans.                                             | ence of an<br>nificance<br>OK    | Use Coded RFEs                                                                                                    | Managemen                                                                                                    | 1t Plan                                 |
| <     Print Script(s)                                                | Print Sc                             | III<br>cript(s) and Close                       |                                      |                                                   |                                                  | Rx:<br>Rx:                                                                                                    | : Paracetamol<br>: Paracetamol                                                                      | 500mg Coated<br>500mg Coated<br>III                                                            | Tablet 500r<br>Tablet 500r       | mg [20] - Qty: 1*20<br>mg [20] - Qty: 1*20<br>? Help                                                                                                    | Rpts: 0 - T/<br>Rpts: 0 - T/                                                                                                    | AKE 1 TJ<br>AKE1 TA                     |

3. Select the drug to prescribe.

### To re-prescribe a drug:

a. Select the **Existing Drugs** tab.

This tab lists all medications that the patient is currently on.

b. Right-click the drug and select **Re-prescribe Drug**.

Selecting **Prescribe New Strength** searches for the medication and follows the prescribe a new drug process below.

#### To prescribe a new drug:

a. Select the Prescribe New Drug tab if it has not already been selected.

Generic drugs will appear with a blue G icon. Expanding a drug will reveal the non-generic option.

b. Enter the drug's name in the **Search For** field, select **Find** then double-click the drug in the search results.

OR

- c. Double-click the drug from your **Favourites List** and go to step 6.
- 4. When you double-click the drug, you may be prompted to review the MIMs information then select Prescribe.

The Script Details screen will then open. This is where you enter the dosage instructions. These fields are pre-

populated based on the drug selected. Not all of the information will be relevant, and there are no mandatory fields.

### 5. If the drug is a controlled medicine

If the prescription is for a controlled medicine, a real-time monitoring banner (e.g. Safescript) will appear.

• If the patient was not prescribed the drug elsewhere in the last six months, the banner will be green and stay for 3 seconds

• If the patient was prescribed the drug elsewhere in the last six months, the banner will be orange or red and stay open.

|    | Script Details                                                                                                    | _ 0 X |
|----|----------------------------------------------------------------------------------------------------|-------|
|    | Knut Holloway - No scripts in the last 6 months. For more information, please dick here.                                          | ×     |
|    | Temazepam 10mg Oral Tablet 10mg [25]<br>You selected: Temazepam 10mg Oral Tablet (Tablets) 10mg [25]                              | Μ     |
| 1. |                                                                                                    |       |
|    | Marrianna-Louise Jones - Please check SafeScript. Records for monitored medicines exist. For more information, please click here. | ×     |
|    | Marrianna-Louise Jones - Please check SafeScript Alert(s) exist. For more information, please dick here.                          | ×     |

Clicking the banner opens the RTPM portal so you can log in to look up the patient and perform a script history check. The portal will be **SafeScript** in **Victoria** and **NSW**, **QScript** in **Queensland** and **ScriptCheck** in **South Australia**.

- 6. Enter the dosage instructions for the patient using one of these methods:
  - Use the **Dosage Calculator**, **Frequency** selector and **Instructions** selector to populate the dosage fields.
  - Manually type the dosage instructions into the **Dosage Full Text** field.
  - Copy instructions from the MIMS Dosage field. Highlight the text, right-click it and select Paste to Dosage.

**Note**: From March 31, 2023, **Dosage Full Text** is required for electronic prescriptions and requires Zedmed v36.5 or later.

| 2                   |           |                |                                          | Script De                                                                     | tails 📃 🗖 🗙                                                                                                    |  |  |
|---------------------|-----------|----------------|------------------------------------------|-------------------------------------------------------------------------------|----------------------------------------------------------------------------------------------------|--|--|
|                     |           |                |                                          | Paracetamol 500mg Coated Ta<br>You selected: Panadol Tablet                   | blet 500mg [20]                                                                                                    |  |  |
| Dosage              |           |                | Frequency                                | Instructions                                                                  | MIMS Reference Information                                                                                                    |  |  |
| Half a capsule drop |           | capsule        | after meals                              | MIMS Dosage                                                                   |                                                                                                    |  |  |
|                     |           | drop           | morning and night                        | Admin with water, other fluid every 4-6 hrs as nec. Use lowest effective dose |                                                                                                    |  |  |
| 1                   | 2         | 3              | tablet<br>2 times a day<br>3 times a day | as needed<br>at night<br>before meals                                         | for shortest poss duration. Adults, children > 12 yrs: 500-1000 mg (1-2 tabs);<br>max 4 g (8 tabs)/day. Children 7-12 yrs: 250-500 mg ( 1/2-1 tab); max 2 g (4<br>tabs)/day                                              |  |  |
| 4                   | 5         | 6              | every 4 hours<br>every 6 hours           | in the morning                                                                |                                                                                                    |  |  |
| 7                   | 8         | 9              | once a day<br>weekly                     |                                                                               | ~                                                                                                    |  |  |
| Cir                 | 0         | 00             |                                          |                                                                               | Drug Lise                                                                                                    |  |  |
|                     | Calculate | or             |                                          |                                                                               | Analgesic, antipyretic. Temporary relief of pain (ind period, sinus), discomfort<br>assoc with headache (ind migraine, tension), backache, toothache, muscular ache,<br>arthritis (ind osteo), cold, flu symptoms; fever |  |  |
| Dosage              | Full Te   | xt<br>wice a d | av before meals                          | JI                                                                            | Authority/RB/Sec100 Indication                                                                                                    |  |  |
| E L                 | Jndo      | Q              | Redo Clear                               |                                                                               |                                                                                                    |  |  |
| • Reg               | ular Use  | 2              |                                          | Chihort Term                                                                  |                                                                                                    |  |  |
| Quanti              | ty 1*20   | )              | Repeats 0 PBS does no                    | t allow repeats                                                               |                                                                                                    |  |  |
| Script [            | ate:      | 14/09/         | /2021                                    |                                                                               | PBS Status                                                                                                    |  |  |
| Hide                | from d    | lisplay (a     | archive) if not current Med              | dicine estimated to last until 12/10/2021                                     | Private O PBS / RPBS O RPBS O PBS O Section 100                                                                                                    |  |  |
|                     |           |                | 🖌 Wa                                     | arn me to renew script after 05/10/2021                                       |                                                                                                    |  |  |
| Drug N              | otes      |                |                                          |                                                                               |                                                                                                    |  |  |
|                     |           |                |                                          |                                                                               | Add to encounter notes                                                                                                    |  |  |
| M                   | MIMS F    | . <u>I</u> .   | MIMS C.M.I.                              | Favourite Add to History                                                      | Prescribe Electronically                                                                                                    |  |  |

7. Review the other information shown in the Script Details screen.

These fields are pre-populated based on the drug selected. Not all the information will be relevant, and there are no mandatory fields. **To learn more, see the Script Details screen article**.

Five key fields are:

- Add Favourite adds the prescription to your favourites list with all the details you entered. This is useful for a drug that's frequently prescribed.
- Add to History adds the prescription to the patient's history. This is used to enter medications the patient is taking that were not prescribed by your practice.
- Authority this box is ticked if the prescription requires Authority Approval for the PBS. The tick is to advise that Authority Approval will be prompted. Removing the tick will not stop the Authority Approval screen from opening,
- **Reg24** tick this box (if required) for a patient that is eligible for repeats under Reg24, and the text "Reg.24" will be added to the script. To learn more, see the government's **Regulation 24 guidance**.

| Metformin | Script No: 200161<br>hydrochloride 1000mg Modified |
|-----------|----------------------------------------------------|
| Release T | ablet 1000mg [60]                                  |
| TAKE 1 B  | D                                                  |
| Qty: 1*60 | Repeats:5. Reg.24                                  |
|           | 1 Item(s)                                          |

 Active Script List - The Upload script to Active Script List option appears if the patient has an active Active Script List (ASL). The box is selected by default, which means scripts submitted electronically, including paper-based ETP scripts and electronic prescriptions, will be added to the ASL. This function does not transfer any other patient information.

| Hide from display (archive) if not current | Medicine estimated to last until | 15/09/2020 |  |
|--------------------------------------------|----------------------------------|------------|--|
| Upload script to Active Script List        | Warn me to renew script after    | 15/09/2020 |  |
| Drug Notes                                 |                                  |            |  |

8. Select Prescribe Electronically (ePrescribing/escripts) for an electronic prescription.

OR

Select **Prescribe** for a printed prescription.

**Note:** When you select Prescribe or Prescribe Electronically, Zedmed's default setting uploads prescriptions to My Health Record if the patient has not opted out.

### 9. Authority Approval

If the drug is covered by the PBS with Authority Approval, the Approval screen will open.

Proceed with one of the 3 options:

• Codes will be provided for drugs with a Streamlined Authority option. Choose the correct code, then select **Authority**.

- For drugs that require Authority approval, call the hotline to get the code to enter, then select Authority.
- If you select **Private**, the full cost of the drug will be charged to the patient.

To learn more, see the Authority Approval section below.

10. Complete the prescription.

# Prescribe (printed prescription)

If you select Prescribe from the Script Details screen, the screen will close, and the script will appear in **Today's Scripts**.

| Drug Notes                                           |                          |
|------------------------------------------------------|--------------------------|
|                                                      | Add to encounter notes   |
|                                                      |                          |
| ×                                                    |                          |
| MIMS P.I. MIMS C.M.I. 🟠 Add Favourite Add to History | escribe X <u>C</u> ancel |

Select the script then the Print Scripts icon to print it out.

From this screen, you can right-click the script and select **Reprint**.

**Note**: You cannot go back to the Today's script section on another day. You can only reprint the script on the same day. Once the day has ended, you need to do a re-prescribe to print a new script.

| Patient Allergies                                                                                                    | Known Allergies (recorded 29 Jun 202                                                                                                    | 1                                                     |                          |                                                                                                    |
|----------------------------------------------------------------------------------------------------|----------------------------------------------------------------------------------------------------|-------------------------------------------------------|--------------------------|----------------------------------------------------------------------------------------------------|
| Existing Drug                                                                                                    | s Prescribe New Drug                                                                                                    |                                                       |                          |                                                                                                    |
| MIMS Search     Search For: panadó                                                                                   |                                                                                                    | Include Section 100                                   | ME                       | Eind Drug Name:                                                                                                    |
| O Favourites List                                                                                                    | Starts With      Contains Text                                                                                                    | Include Non+Prescrip                                  | M Therapeu               | eutic Classes One-Off Drug New Redpe Drug                                                                                                    |
| Drug Description  Panadol Su Panadol Su Panadol Su Panadol Ta Panadol Ta Panadol Ta Panadol Ta Panadol Ta Same Class | uppositories 500mg [10] x 10<br>uppositories 500mg [24]<br>ablets 500mg [12]<br>ini Caps Tablets 500mg [12]<br>ablets 500mg [20]<br>III<br>Equivalent Product<br>MIMS P. I. | PBS<br>Re<br>MIMS C.M.I.                              | stricted - Palliative Ce | Panadol Tablets 500mg [20]     MIMS Dosage     Admin with water, other fluid every 4-6 hrs as nec. Use lowest     effective dose for shortest poss duration. Adults, children > 12     Drug Use     Analgesic, antipyretic. Temporary relief of pain (ind period, sinu     discomfort assoc with headache (ind migraine, tension), backad     toothache, muscular ache, arthritis (ind osteo), cold, flu     symptoms; fever |
| Today's Scripts<br>Drug Description<br>Daracetamol 500<br>Paracetamol 500mg                                          | ∑ Otv Rots Problem mg Coated Tablet 1*20 0 Undefin Coated Tablet 500 1*20 0 Undefin                                                                                         | d Problem TAKE 1 TID PRN<br>d Problem TAKE 1 TABLET T | Encounter<br>ed Problem  | Use Coded RFEs Management P                                                                                                    |

## **Prescribe Electronically (ePrescribing)**

a) From the Script Details screen, select Prescribe Electronically

The Electronic Prescription screen will open.

| Drug Notes                                           |                        |
|------------------------------------------------------|------------------------|
|                                                      | Add to encounter notes |
|                                                      |                        |
|                                                      | ~                      |
| MIMS P.J. MIMS C.M.J. 🕎 Add Favourite Add to History | rescribe X Cancel      |

b) Review the fields on the Electronic Prescription screen.

• Route of Administration & Clinical indication - use if there are different options available for the medication.

• Minimum Repeat Interval - used to specify how many days should pass before the patient can get a repeat.

• Warrant number/Permit number - when dispensing a schedule 4 medicine, enter the number required by your state.

VIC: Warrant no. | SA: Permit no. | QLD/ACT: Approval no. | WA/TAS: Authority no. | NSW/NT: Authorisation No.

• Unusual Dose - used to acknowledge that the dosage specified is not the standard dosage.

• Script is for urgent supply - used for a mediation that's been dispensed. This script is only sent to the pharmacy.

c) Select SMS or Email.

The SMS and Email fields contain the patient's mobile and email address. You can also manually enter the information.

d) Select the Prescribe Electronically button.

The ePrescribing QR code will be sent to the patient.

### **Option - No Electronic Token**

Tick Print Paper Token to print out the prescription's QR code.

| Summary+of electronic                                                                                                    | Dr Phillip Davis                                                                                                    |                     |
|----------------------------------------------------------------------------------------------------|----------------------------------------------------------------------------------------------------|---------------------|
| Temazepam 10mg Ora                                                                                                    | Clayton Campus                                                                                                    |                     |
|                                                                                                    |                                                                                                    | Wellington Rd       |
|                                                                                                    |                                                                                                    | CLAYTON 3168        |
| Details                                                                                                    |                                                                                                    | Phone: 07 5550 3256 |
| Prescribed Date                                                                                                    | 27/02/2025                                                                                                    |                     |
| Repeats Authorised                                                                                                    | 5                                                                                                    |                     |
|                                                                                                    |                                                                                                    |                     |
| This is an electronic prescription<br>rivacy Notice: The privacy and a<br>totected by law. We need to coll<br>ad payments, and provide servic<br>us have agreed, or where the lar<br>or more information, go to servic | I have only. The legal prescription must be downloaded for dispersing,<br>southy of your personal information is important to us, and is<br>left the information so we can process and manage your applications<br>can by our. We only that you'ri information with other parties where<br>w allows or requires it.   | 2895KG3JWP7N8J32C0  |
| This is an electronic prescription<br>rivacy Notice: The privacy and a<br>rotected by law. We need to coll<br>do payments, and provide serviv<br>su have agreed, or where the lat<br>or more information, go to serviv | In loken only. The legal prescription must be downloaded for disensaring,<br>except of your personal information is important to us, and is<br>left this information so we can process and manage your applications<br>cen by our. We only than your information with other parties where<br>w allows or requires it. | 28P5KG3JWP7NBJ32C0  |

#### **Option - Send directly to pharmacy**

In Zedmed v36.5 and later, there is a **Send directly to Pharmacy** checkbox with a reasons field. This will print out a QR code (token) for the prescription that can be faxed or scanned and emailed directly to the pharmacy. This is for compliance with state and territory legislation that prevents prescriptions from being given to patients for specific controlled substances.

| Electronic Description                                                                                |                                  |                                                             |                                                                                                    |
|----------------------------------------------------------------------------------------------------|----------------------------------|-------------------------------------------------------------|----------------------------------------------------------------------------------------------------|
| Electronic Prescription                                                                               |                                  |                                                             |                                                                                                    |
| Dr Phillip Davis FRACGP, MBBS, BBiomedSci (Hons), Clin Dip F<br>Albany Road Clinic<br>343 Albany Road | all Med                          |                                                             | Notes for pharmacist (staged supply, special approval, specific condition, etc).<br>NOTE: may be visible to patient.                                                                |
| SOUTH MELBOURNE 3205                                                                                  |                                  |                                                             |                                                                                                    |
| Prescriber Number: 9877773                                                                            |                                  | Phone Number: 03 5550 3256                                  |                                                                                                    |
| Patient's Name Ms Marrianna-Louise Jones<br>Address 6 Jones Pl                                        | Patient's Medicare<br>No.        | 22980398741                                                 |                                                                                                    |
| GOWRIE 2904                                                                                           | Pharmaceutical benefit<br>number | ts entitlement                                              | Route of Adminstration Oral ~                                                                                                    |
| Date of Birth 19/05/1967                                                                              | PBS Safty Net                    | Concessional or dependant<br>RPBS beneficiary or PBS Safety | Clinical Indication v                                                                                                    |
| Date 10/01/2024                                                                                       | holder                           | Net card holder                                             | Minimum Repeat Interval (days)                                                                                                    |
|                                                                                                    | PBS 🛛 RPBS 🗌                     | Brand substitutions not permitted                           | Warrant number                                                                                                    |
| Temazepam 10mg Oral Tablet 10mg [25]                                                                  |                                  |                                                             | Unusual Dose                                                                                                    |
| TAB BEFORE MEALS                                                                                      |                                  |                                                             | Script is for urgent supply (script owing)                                                                                                    |
| Qty: 1*25                                                                                             |                                  | 0 repeats                                                   |                                                                                                    |
|                                                                                                    |                                  |                                                             | Electronic Prescribing Token delivery                                                                                                    |
|                                                                                                    |                                  |                                                             | SMS     0406991730                                                                                                    |
|                                                                                                    |                                  |                                                             | O Email                                                                                                    |
|                                                                                                    |                                  |                                                             | ○ No Electronic Token                                                                                                    |
|                                                                                                    |                                  |                                                             | Print Paper Token                                                                                                    |
|                                                                                                    |                                  |                                                             | Upload script to Active Script List                                                                                                    |
|                                                                                                    |                                  |                                                             | Send prescription direct to Pharmacy Reason: Dosing Point V                                                                                                    |
|                                                                                                    |                                  |                                                             | The option above will prevent the patient from receiving the token. It is intended that the paper token<br>is printed and provided directly to the pharmacy.                        |
|                                                                                                    |                                  |                                                             | This is due to a requirement in individual state and territory legislation that prevents prescriptions from<br>being handed over to the patient for specific controlled substances. |
|                                                                                                    |                                  |                                                             |                                                                                                    |
|                                                                                                    |                                  |                                                             | Prescribe Electronically Cancel                                                                                                    |

11. The prescription has now been created, and the script will appear in the Today's Scripts field.

If a mistake is made, you can right-click the script and select Cancel.

Select **Close** to exit the prescribing screen.

### Link the prescription to a specific problem (optional)

If more than one problem has been entered during the encounter, you can link the prescription to a specific problem. To do this, right-click the Drug in the **Today's Scripts** field then select **Change Problem** > Name of problem./li>

### ePrescribing repeat scripts

An electronic prescription token contains authorisation for repeats as specified by the doctor. Pharmacies manage these repeats for the patient and can provide one repeat token at a time. When a patient goes to the

pharmacy, the pharmacist will provide the token for the repeat and ask the patient how they want the token to be provided: SMS or printed. When a patient returns for a repeat script, the next token will be released. If a patient loses a repeat token, the pharmacy can retransmit it if the patient goes to the pharmacy that originally issued it.

### Authority approval

When prescribing a drug that can be covered by the PBS with pre-approval, the **Approval** screen will open when you select **Prescribe Electronically** or **Prescribe**. Visit Services Australia to learn more or contact PBS directly.

This screen facilitates your call to the hotline for an approval code and for an Authority-required (STREAMLINED) prescription that does not require prior approval but does require the recording of a streamlined authority code.

|                                                                                                    | Phone                                                                                                    | e Approval Hotli                                                                                                    | ine 1800 888 3                                                                  | 33                                                                                                    | RPBS Hotline 1800 552 580                                                                                                    |                                                                                                  |          |
|----------------------------------------------------------------------------------------------------|----------------------------------------------------------------------------------------------------|----------------------------------------------------------------------------------------------------|---------------------------------------------------------------------------------|----------------------------------------------------------------------------------------------------|----------------------------------------------------------------------------------------------------|--------------------------------------------------------------------------------------------------|----------|
| Jones, Marrianna-Louis                                                                                                    | e                                                                                                    |                                                                                                    |                                                                                 |                                                                                                    | •                                                                                                    |                                                                                                  |          |
| 6 Jones Pl GOWRIE 2904                                                                                                    |                                                                                                    |                                                                                                    |                                                                                 |                                                                                                    |                                                                                                    |                                                                                                  |          |
| Medicare Number:<br>Pension/DVA Number:                                                                                                    | 22980398741                                                                                                    |                                                                                                    | Manual                                                                          | Author                                                                                                    | rity phone numbers                                                                                                    |                                                                                                  |          |
| Authority Number:<br>Prescriber Number:                                                                                                    | 02000722<br>9877773                                                                                                    |                                                                                                    |                                                                                 |                                                                                                    |                                                                                                    |                                                                                                  |          |
|                                                                                                    | Alendroni                                                                                                    | c acid 70mg - Co                                                                                                    | lecalciferol 140                                                                | Omcg (                                                                                                    | Oral Tablet (70 mg/140 mcg) [4]                                                                                                    |                                                                                                  |          |
|                                                                                                    |                                                                                                    |                                                                                                    | TAKE 1 TAB BEF                                                                  | FORE M                                                                                                    | EALS                                                                                                    |                                                                                                  |          |
| Streamlined<br>Authority: 6306<br>6319<br>6325                                                                                                    | Approval Number:                                                                                                    | Quantity:                                                                                                    | 1*4 Ri                                                                          | :epeats:                                                                                                    | : 5                                                                                                    |                                                                                                  |          |
| Text to Appear on Prescrip<br>Corticosteroid-induced os<br>on long-term (at least 3 m<br>ponsity (BPO) - Taccre of<br>Concomitant treatment with<br>the condition. The durabit<br>date, aite (femoral neck o<br>measurement must be don<br>treatment is initiated. | bition<br>teoporosis Clinical criteri<br>onths), high-dose (at le<br>loid therapy, AND "Path<br>th any other PBS-subad<br>n and dose of corticost<br>r lumbar spine) and scor<br>rumented in the patient | Steamline Auth<br>a: * Patient must curr<br>ast 7.5 mg per day pr<br>ant must have a Bone<br>ent must not receive<br>lised anti-resorptive ag<br>rold therapy togethe<br>re of the qualifying BM<br>is medical records whe | prity code<br>ently be chicolone<br>Mineral<br>gent for<br>r with the<br>D<br>m | Author<br>6306<br>currer<br>day p<br>a Bon<br>receiv<br>agent<br>toget<br>qualif<br>recor<br>6319<br>to mir<br>any o | rity Restriction<br>5 Controsteroid-induced osteoporosis Clinical criteria: "Patient mu<br>ntly be on long-term (at least 3 montha), high-dose (at least 7.5 m<br>rednsolence or equivalent) controsteroid therapy. AND "Patient<br>the Mineral Density (BMO) T-score of -1.5 or less, AND "A blattent<br>the concentrate the testment with any other PBS-aubidised ant resour-<br>tion this condition. The duration and dose of controcateroid therap<br>ther with the date, aite (fermoral neck or unbars spine) and score o<br>ying BMO measurement must be documented in the patient's moli<br>ds when threatment is initiated.<br>D stabilished oscoprosis Glinical criteria: "Patient must have fra<br>imal trauma, AND "Patient must not receive concomitant threatment<br>ther PBS-aubidied ant score) yea gent for this condition. The | st<br>ig per<br>nust have<br>st not<br>ptive<br>f the<br>cal<br>cture due<br>int with<br>racture |          |
| -Comments/Notes about Fo                                                                                                    | osamax Plus 70 mg/140                                                                                                    | mcg Tablets[4]                                                                                                    |                                                                                 |                                                                                                    |                                                                                                    |                                                                                                  | -        |
| Send Directly to Patient                                                                                                    | ?                                                                                                    |                                                                                                    |                                                                                 |                                                                                                    | □ Previ                                                                                                    | ous Authori                                                                                      | v<br>ty? |
| Postal                                                                                                    | Authority                                                                                                    | Defer                                                                                                    | Private                                                                         |                                                                                                    |                                                                                                    | <u>C</u> ancel                                                                                   |          |

### Authority approval (Hotline)

Use this process for drugs that do not have **Authority Restriction** codes. To get an approval code, call the hotline and provide the information requested. All the information you need is on the upper left of the screen.

### Authority approval (Streamlined)

Use this process for drugs that have codes in the **Authority Restriction** field. These drugs do not require prior approval but do require the recording of a streamlined authority code. This code is for the treatment described in the **Text to Appear on Prescription** field.

- 1. Select the code for the treatment in the Streamline Authority box.
- 2. Select the applicable button:
  - Authority to record the code.
  - Postal you want to post the approval request to the department. The approval number will be posted

back.

**Send Directly to Patient** sends the authority approval request to the patient, and is for specific drugs where the patient needs to apply directly for authority approval themself.

- **Defer** if you need to do more scripts and want to do their approvals altogether (with 1 call).
- **Private** if the patient is paying for the prescription themself.

# Script details screen (all options)

The Create a prescription section above explains how to use the Script Details screen when prescribing. This section takes a closer look at some of the less-used options in the Script Details screen.

Script Details screen fields:

- 1. **Regular Use**, **PRN**, or short-term use of the drug will be selected according to the MIMS default but can be changed.
- 2. Quantity displays the number of packs, as well as the units per pack (according to MIMS) and is editable.
- 3. Repeats used to set the number of repeats with the maximum number set by MIMS.
- 4. Script Date automatically assumes today's date, and the Medicine estimated to last until (or *expiry*) and Warn me to renew script after dates will update accordingly. All of these dates can be manually updated, and the Warn me to renew script after option can be enabled either by manually setting the corresponding date or ticking the corresponding checkbox.
- 5. Hide from display (archive) if not current ticking this means that the drug won't be readily visible in the patient's Summary Views when it's no longer current.
- 6. The PBS Status can be set, between Private, PBS / RPBS, RPBS, PBS, or Section 100
- 7. Regulation 24 (**Reg24**), and **Authority** prescriptions can manually be set, as can the ability to restrict the prescription to one brand (**Brand Substitution NOT Permitted**) by ticking the corresponding checkbox/s. Brand substation is not available for generic drug selections
- 8. **Drug Notes** used to add further information regarding the prescription, which can then also be added to your current encounter by selecting **Add to encounter notes**.
- 9. MIMS P.I doctor information and MIMS C.M.I patient information documentation is available, except when prescribing generic drugs, by selecting the corresponding button.
- 10. Add to Favourite adds the prescription to your favourites list with all of the details currently entered. This is useful for a drug that's frequently prescribed for the patient.
- 11. Add to History adds the prescription details to the patient's history, regardless of whether it's actually prescribed during this encounter. This is used to enter any medications the patient is taking that were not prescribed by the doctor.

| 0              |           |                |                                                 | Script D                                                  | etails – 🗖 🗙                                                                                                    |
|----------------|-----------|----------------|-------------------------------------------------|-----------------------------------------------------------|----------------------------------------------------------------------------------------------------|
|                |           |                |                                                 | Paracetamol 500mg Coated 1<br>You selected: Panadol Table | Tablet 500mg [20] ts 500mg [20]                                                                                                    |
| Dosag          | e         |                | Frequency                                       | Instructions                                              | MIMS Reference Information                                                                                                    |
| Half a capsule |           | after meals    | MIMS Dosage                                     |                                                           |                                                                                                    |
| 1              | 2         | 3              | puff<br>tablet<br>2 times a day                 | as directed<br>as needed<br>at night                      | Admin with water, other fluid every 4-6 hrs as nec. Use lowest effective dose<br>for shortest poss duration. Adults, children > 12 yrs: 500-1000 mg (1-2 tabs);<br>max 4 g (8 tabs)/day. Children 7-12 yrs: 250-500 mg ( 1/2-1 tab); max 2 g (4<br>tabe)/day. |
| 4              | 5         | 6              | 3 times a day<br>4 times a day<br>every 4 hours | before meals<br>in the morning                            | lausjjudiy                                                                                                    |
| 7              | 8         | 9              | once a day<br>weekly                            |                                                           | · · · · · · · · · · · · · · · · · · ·                                                                                                    |
| Clr            | 0         | 00             |                                                 |                                                           | Drug Use                                                                                                    |
|                | Calculato | Dr             |                                                 |                                                           | Analgesic, antipyretic. Temporary relief of pain (ind period, sinus), discomfort<br>assoc with headache (ind migraine, tension), backache, toothache, muscular ache,<br>arthritis (ind osteo), cold, flu symptoms; fever                                      |
| Dosage         | e Full Te | xt<br>wice a d | av before meals                                 | JI                                                        | Authority/RB/Sec100 Indication                                                                                                    |
| ß              | Undo      | Q              | Redo Clear                                      |                                                           |                                                                                                    |
| • Reg          | gular Use | e              |                                                 | Chort Term                                                |                                                                                                    |
| Quanti         | ity 1*20  | )              | Repeats 0 PBS does not                          | allow repeats                                             |                                                                                                    |
| Script I       | Date:     | 14/09/         | /2021                                           |                                                           | PBS Status                                                                                                    |
| Hid            | e from d  | lisplay (a     | archive) if not current Med                     | icine estimated to last until  12/10/2021                 |                                                                                                    |
|                |           |                | <b>✓</b> Wa                                     | rn me to renew script after 05/10/202                     | Reg24 Include Brand on Script                                                                                                    |
| -Drug N        | lotes     |                |                                                 |                                                           | Authority Brand Substitution NOT Permitted                                                                                                    |
|                |           |                |                                                 |                                                           | Add to encounter notes                                                                                                    |
| M              | MIMS F    | P. <u>I</u> .  | MIMS C. <u>M</u> .I.                            | Add to History                                            | Prescribe Electronically                                                                                                    |